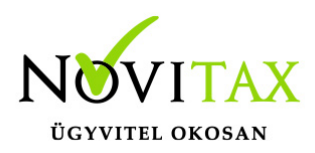

# WebBér 2019. évi 2.1-es verzió

WebBér 2019. évi 2.1-es verzió információk

A WebBér 2.1 használatához kérjük, töltsék le a Bér programból a legfrissebb verziót a https://novitax.hu/letoltes/frissites-felhasznaloinknak/programok-2019/ oldalról a Novitax teljes telepítő 2019 linkre kattintva. A programfrissítést követően a "Szerviz"-"Áttérés dinamikus jelenléti ívre" menüpontot indítsák el.

A részletes, óra-perc alapú használat érdekében, be kell állítani a "WebBér " / "Jogviszonyadatok előkészítése" menüpontban az adott személyek esetében a Részletes beosztás, munkaidőanalitika és jelenlét online vezetése paramétert. (Ezen paramétert lehetőség van bejelölni a Személy-Személyi adatok képernyőn a WebBér fülön is).

### Munkaidő adatok menüpontban rögzíthetőek a részletes időadatok

Koordinátori jogkörrel belépve a Beosztások ill. a Munka-időanalitika menüpontban, dolgozói jogosultsággal a Jelenlét menüpontban rögzíthetőek a részletes (óra-perc) alapú időadatok.

A menüpontba belépve a kiválasztott nap mellett megjelenő nyílra kell kattintani:

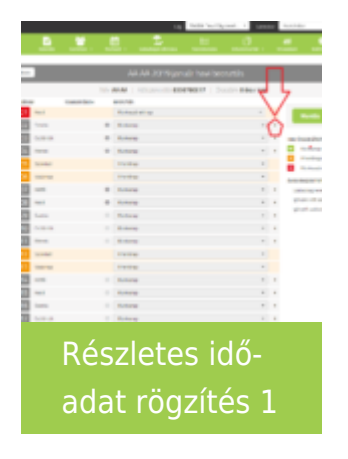

A felugró ablakban megtekinthetőek a korábban rögzített adatok. Új adat rögzítéséhez a ceruza ikont kell megnyomni:

## www.novitax.hu

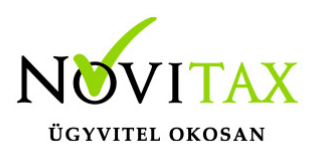

## WebBér 2019. évi 2.1-es verzió

| Részletes idő-                                                                                                    | φ                     |  |
|----------------------------------------------------------------------------------------------------|-----------------------|--|
| 1200 Munkavégzés<br>1300 Fizzeteine ebédidő<br>1 1<br>1300 Fizzeteine ebédidő<br>1 1<br>Too Munkavégzés<br>1 1<br>Részletes idő- | BEOSZTÁS              |  |
| Részletes idő-                                                                                                    | 2:00 Munkavégzés      |  |
| Részletes idő-                                                                                                    | 200 Exstation shidled |  |
| Részletes idő-                                                                                                    | //                    |  |
| Részletes idő-                                                                                                    | 7:00 Munkavégzés      |  |
| Részletes idő-                                                                                                    | .//                   |  |
| Részletes idő-                                                                                                    |                       |  |
| Részletes idő-                                                                                                    |                       |  |
| Részletes idő-                                                                                                    |                       |  |
| Részletes idő-                                                                                                    |                       |  |
| adat rögzítás 2                                                                                                    | Rászletes idő-        |  |
| adat rögzítás 2                                                                                                    | Reszletes luo-        |  |
|                                                                                                    | adat rönzítés 2       |  |

A részletes időadat rögzítéséhez a zöld háttérrel megjelenő Új sorok rögzítése sorra kattintva adhatóak meg az adott naptári napon belül a részletes időadatok:

| 1.02. See                         | rda            |           |   |           |   | _ |  |  |
|-----------------------------------|----------------|-----------|---|-----------|---|---|--|--|
|                                   | 854            | Busiastin |   | KETHADAYA |   | , |  |  |
| 01.00                             | Munhavigatis * | Ninca     | ٠ | Nincs     | ٠ |   |  |  |
| 01.08                             | Fastation a *  | Ninca     |   | Nexa      |   |   |  |  |
| 04.08                             | Muskavignis *  | Nites     |   | Nites     |   |   |  |  |
| allatist size                     | (in 08:00      |           |   |           |   |   |  |  |
|                                   | Municedgels *  | Mess      | • | Mines     | • |   |  |  |
|                                   | Bulhagy        |           |   |           |   |   |  |  |
| Részletes idő-<br>adat rögzítés 3 |                |           |   |           |   |   |  |  |

#### Kimutatások menüpont

A kimutatások menüpontban korábban elérhető listák (Napi létszám, Távollétek, Szabadságok, Felhasználók listája, Munkavállalók listája) kiegészültek az óra perc-adatokkal lekérhető Személyi jelenlétek ill. Összesített jelenlét ív listákkal.

A Dolgozói jogosultsággal elérhető Jelenlét menüpontból elérhető beosztás nyomtatás is részletes

### www.novitax.hu

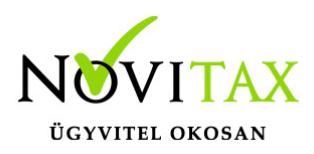

## WebBér 2019. évi 2.1-es verzió

adatokkal kérhető le.

#### Személy Dashboard

A személy dashboardon elérhető az aktuális beosztás

#### A koordinátori Dashboard

Koordinátori Dashboardon a "Napi létszám" és a "Távollevők" ablakból is elérhetőek az adatot részletező kimutatások. Így a koordinátor például egy kattintással lekérheti, hogy ki hiányzik az adott napon.

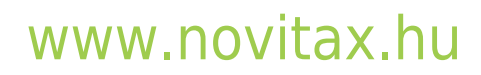